## Рекомендації щодо зміни розміру ФОТОГРАФІЇ для студентського (учнівського) квитка, що завантажується до ЄДЕБО

При завантаженні замовлень **студентських (учнівських) квитків** до програми *«EDUCATION» (IBC «Освіта»)* встановлені наступні вимоги до розміру <u>ФОТОГРАФІЇ</u>:

- *ширина* повинна бути у діапазоні <u>248 – 360 пікселів;</u>

- *висота* повинна бути у діапазоні <u>310 – 450 пікселів;</u>

– співвідношення сторін: <u>4 х 5</u> (можлива відмінність – до 2%).

З метою уникнення помилок при завантаженні фотографій до програми «EDUCATION» вказані вимоги встановлені також у замовленнях, що формуються в ЄДЕБО.

При підготовці фотографій до завантаження до ЄДЕБО <u>ЗМІНИТИ РОЗМІР</u> <u>ФОТОГРАФІЇ</u> можливо, наприклад, за допомогою програми «*PAINT*» (яка за замовчуванням встановлена на комп'ютерах з операційною системою Windows).

Відкрийте зображення за допомогою вищевказаної програми. У верхньому куті натисніть напис «ЗМІНИТИ РОЗМІР». Це відкриє діалогове вікно:

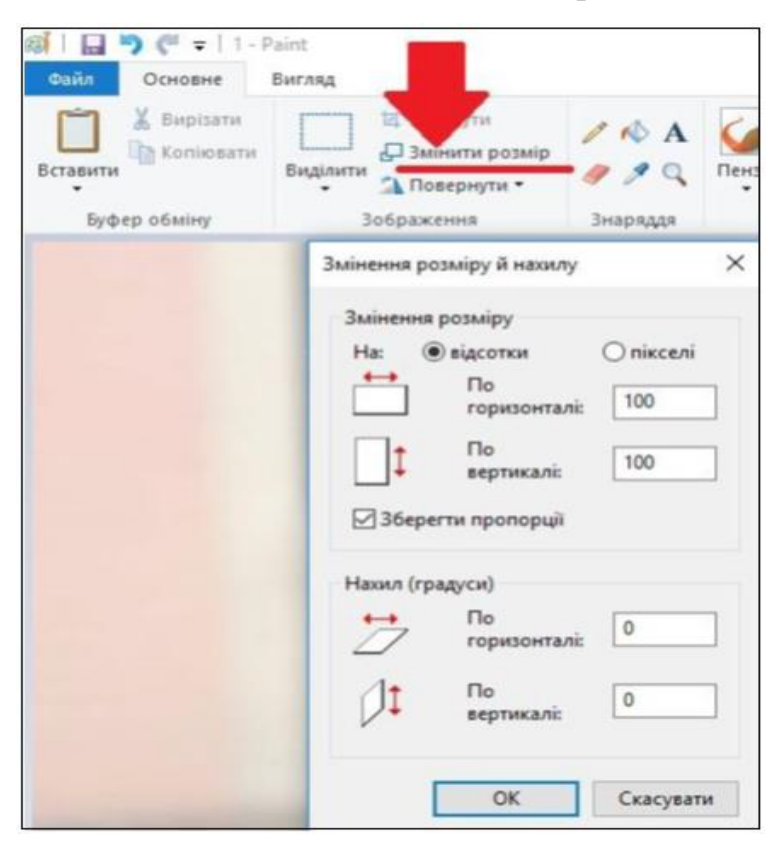

У вікні:

- <u>встановіть позначку</u> «Пікселі»;
- для можливості зміни співвідношення сторін зніміть позначку «Зберегти пропорції»;
- у полях «По горизонталі» та «По вертикалі» замість 100 введіть потрібні дані. З урахуванням <u>діапазону</u> ширини та висоти фотографії та з <u>дотриманням співвідношення сторін</u>, дозволених у програмі «EDUCATION», рекомендуємо кілька варіантів: 250 х 310, 300 х 375, 320 х 400, 360 х 450.
- для підтвердження зміни натисніть «ОК».

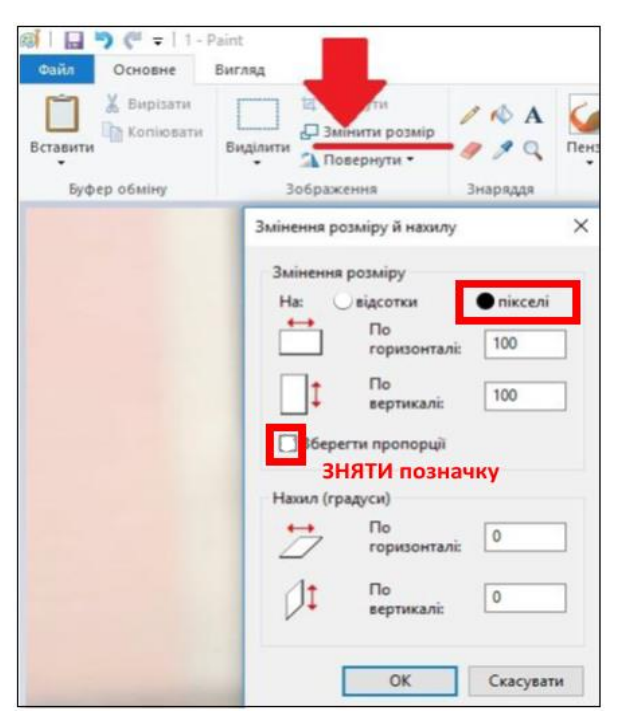

У вікні зображення натисніть «*Зберегти*» – буде збережено фотографію необхідного розміру.

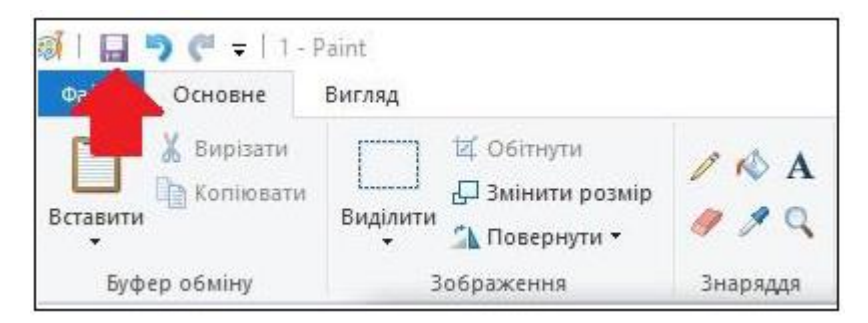